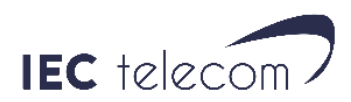

## How to upgrade your Iridium GO Firmware?

You first need to have your Iridium GO started with more than two battery bars or plugged on a computer or the power grid.

You can find the Firmware here: <u>http://iec-telecom.com/technical-product/iridium-go/</u>

Then you need to have a computer (no tablet or smartphone) connected to your device WIFI network.

Enter the address 192.168.0.1 in your Web Browser. You will be asked for a login and password use "guest" and "guest".

Then go to system. If you are not connected via a computer the system icon will be gray-colored and unclickable.

Click on 'Choose File' and choose the saved firmware file from your desktop. Click on upgrade, and wait until the progress/status bar reaches 100% completion. This should take approximately 10-15 minutes. NOTE: While firmware upgrade is in progress, do not navigate away from this page.

- Upon completion, the device will automatically restart, this will take approximately 2 minutes. NOTE: A new progress bar will appear below the firmware upgrade to indicate that the unit is restarting
- If the device has lost Wi-Fi connection, ensure to reconnect and launch the upgrade again.

info-ea@iec-telecom.com